## **KOG Onboarding for KARES Users**

If the user receives an email invite from **KARES Application**, the user needs to click on the link provided by KOG to complete the process.

Click on the link within the email.

| Invitation to KARES Organization User                                                                                                    | - D                                                                                   |
|----------------------------------------------------------------------------------------------------|---------------------------------------------------------------------------------------|
| Level Suat Mail <keups_donotreply@keupsuat.chfs.ky.gov><br/>to cit.user2272018</keups_donotreply@keupsuat.chfs.ky.gov>                                                                                                    | 10:05 AM (8 minutes ago) 📩 🔺 🔻                                                        |
| cit user2272018,                                                                                                    |                                                                                       |
| You have been invited to participate as a user in the Kentucky National Background Check syst<br>below instructions to gain access to KARES.                                                                                          | em known as KARES. Please follow the                                                  |
| Click here to gain KOG Roles.                                                                                                    |                                                                                       |
| Kentucky Online Gateway                                                                                                    |                                                                                       |
| NOTE: Do not reply to this email. This email account is only used to send messages.                                                                                                    |                                                                                       |
| Privacy Notice: This email message is only for the person it was addressed to. It may contain re<br>forbidden to use, tell, show, or send this information without permission. If you are not the perso<br>please destroy all copies. | stricted and private information. You are<br>in who was supposed to get this message, |

Once user clicks on the link, it will redirect the user to KOG landing page were he/she needs to create an account by clicking on "**Create an Account**" tab.

| WARNING Application is utilized for TESTING ONLY |                                                                                                    |  |  |  |
|--------------------------------------------------|----------------------------------------------------------------------------------------------------|--|--|--|
| Gateway Log In                                   | Don't already have a                                                                                                    |  |  |  |
| Login with your Kentucky Online Gateway Account. | Kentucky Online Gateway Citizen Account?   Create An Account                                                                                                    |  |  |  |
| Username or Email Address Forgot Username?       |                                                                                                    |  |  |  |
| Password Forgot Password?                        | WARNING<br>This website is the property of the Commonwealth of Kentucky.<br>This is to notify you that you are only authorized to use this site, or<br>any information accessed through this site, for its intended<br>purpose. Unauthorized access or disclosure of personal and |  |  |  |
| Log In                                           | confidential information may be punishable by fines under state<br>and federal law. Unauthorized access to this website or access in<br>excess of your authorization may also be criminally punishable.                                                                           |  |  |  |
| Resend Account Verification Email                | The Commonwealth of Kentucky follows applicable federal and<br>state guidelines to protect the information from misuse or<br>unauthorized access.                                                                                                    |  |  |  |

Once the user clicks on the **Create an Account** Tab. User will be directed to the **Kentucky Online Gateway Create Account** screen, where he can enter all his information (for which he has been invited) and then click **Submit**. All the required fields indicated with an asterisk \* are mandatory.

| Please fill out t       | he form belo                                                     | w and click Submit when finished. |                                             |
|-------------------------|------------------------------------------------------------------|-----------------------------------|---------------------------------------------|
| Il fields with * a      | re required.                                                     |                                   | (                                           |
| * First Name            |                                                                  | cit                               | Your username will appear as                |
| Middle Name             |                                                                  |                                   | "first.last" but you may change it          |
| * Last Name             |                                                                  | user2272018                       | will receive an error.                      |
| * Username              |                                                                  | cit.user2272018                   | 7                                           |
| * Password              |                                                                  | •••••                             |                                             |
| * Verify Password       | d                                                                | •••••                             |                                             |
| * E-Mail Address        |                                                                  | cit.user2272018@keups.net         | New Users                                   |
| * Verify E-Mail Address |                                                                  | cit.user2272018@keups.net         | been invited to.                            |
| Mobile Phone            |                                                                  |                                   |                                             |
| Street Address 1        |                                                                  |                                   |                                             |
| Street Address 2        |                                                                  |                                   |                                             |
| City                    |                                                                  |                                   |                                             |
| State                   |                                                                  | Kentucky                          |                                             |
| Zip Code                |                                                                  |                                   |                                             |
| Language Prefere        | ence                                                             | English                           | Select two questions<br>from the drop down  |
| Question                | stion In what city were you born? (Enter full name of city only) |                                   | lists, and provide your                     |
| * Answer                | Apple                                                            |                                   | remember the answers                        |
| Question                | What was                                                         | the name of your first pet?       | to these security                           |
| * Answer Apple          |                                                                  | ×                                 | questions for future<br>account management. |

Please complete your Kentucky Online Gateway Profile

A success message is displayed if valid personal information was submitted. An email from <u>KOG\_DoNotReply@ky.gov</u> is automatically sent to the email address provided. If an email is **not** received, click on the link.

| Please complete your Kentucky Online Gateway Profile                                                                                              |
|----------------------------------------------------------------------------------------------------|
| Your account has been requested and is pending email verification. Please check your email and click on the link provided to verify your account. |
| If no email was received click here.                                                                                                    |

Access your email account and click on the activation link in the Account Verification email.

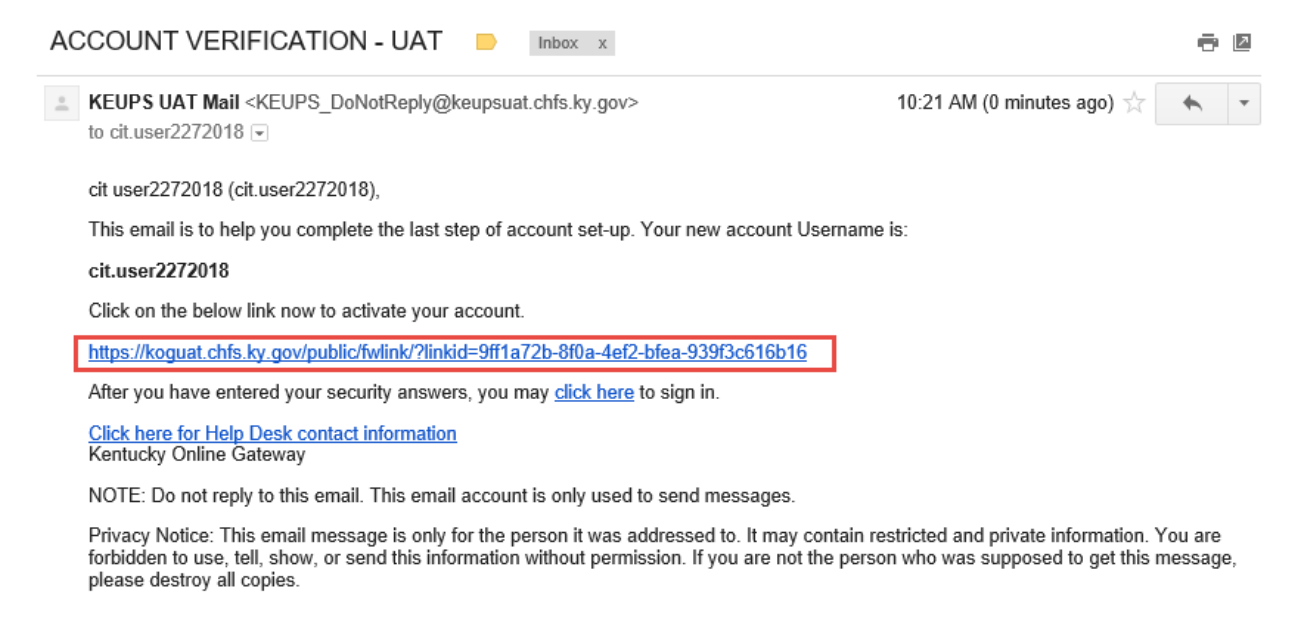

Once the user clicks on the link it will redirect him to the **Validate New Account** screen, where you will be prompted to answer the two security questions using the same input for these questions as you entered in the **KOG Create Account**. Click **Verify Account**.

| Validate New Account                                                       |                                                                     |                      |  |  |  |  |
|----------------------------------------------------------------------------|---------------------------------------------------------------------|----------------------|--|--|--|--|
| To verify your identity, please answer the following security question(s). |                                                                     |                      |  |  |  |  |
| Question                                                                   | Question In what city were you born? (Enter full name of city only) |                      |  |  |  |  |
| * Answer                                                                   | Apple                                                               |                      |  |  |  |  |
| Question                                                                   | What was the name                                                   | e of your first pet? |  |  |  |  |
| * Answer                                                                   | Apple                                                               | ×                    |  |  |  |  |
| Verify Account                                                             |                                                                     |                      |  |  |  |  |

If valid answers to the security questions were submitted, a success message is displayed indicating that you have completed the first step. Click on the <u>Continue to Logon</u> link to proceed.

| Validate New Account                                                                    |                   |  |  |  |  |
|-----------------------------------------------------------------------------------------|-------------------|--|--|--|--|
| You have successfully completed Step 1 of the account creation process.                 |                   |  |  |  |  |
|                                                                                         |                   |  |  |  |  |
| Please login to complete the remaining steps in order to gain access to the application |                   |  |  |  |  |
|                                                                                         | Continue to Logon |  |  |  |  |

User will be redirected to the **KOG External Gateway Log In** screen. (You may want to save the URL to your Favorites.) Enter your username and password and click **Log In** 

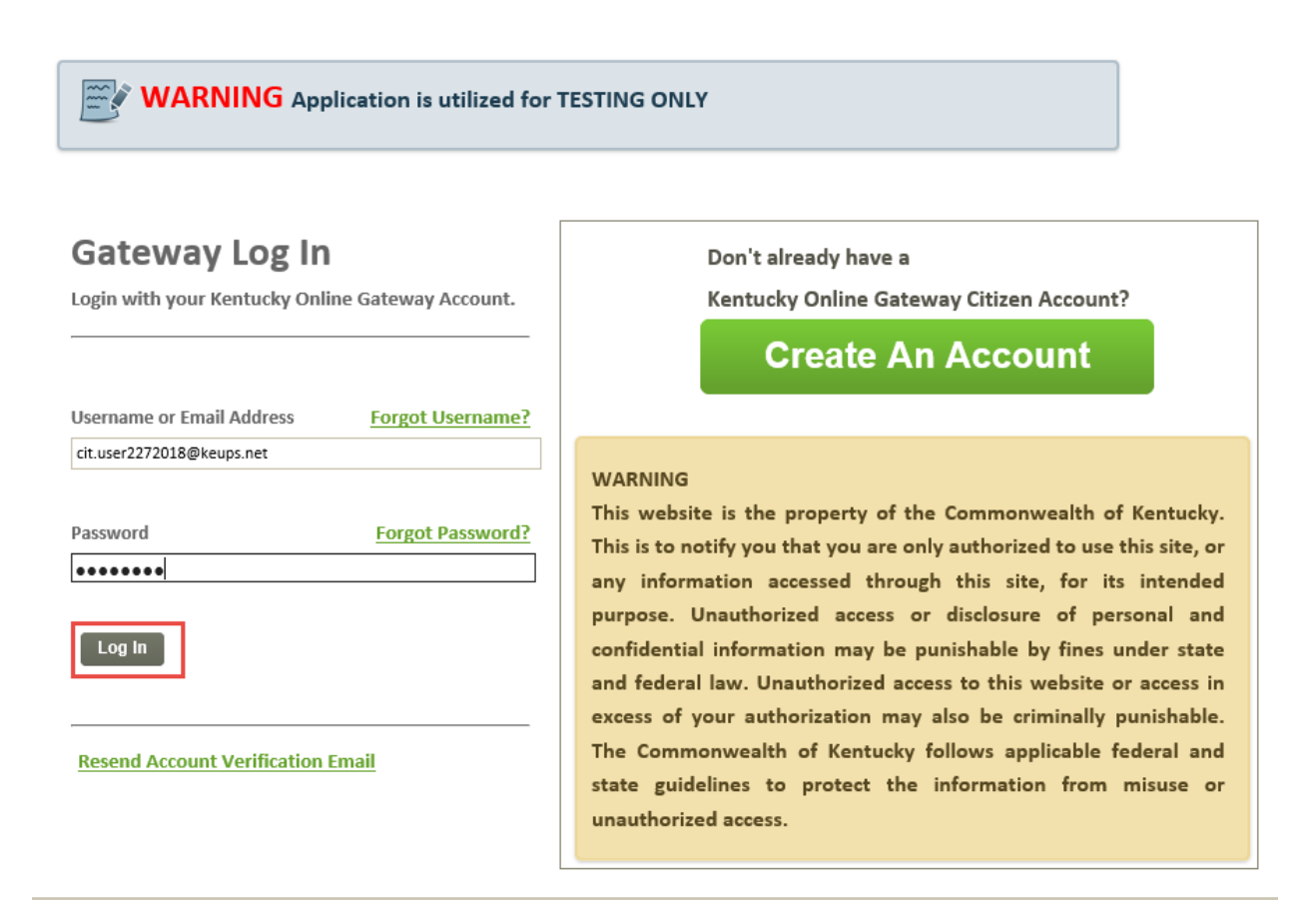

Once the user clicks on **Log In**, it will redirect user to KOG Page where user can access the role for which he has been invited to.

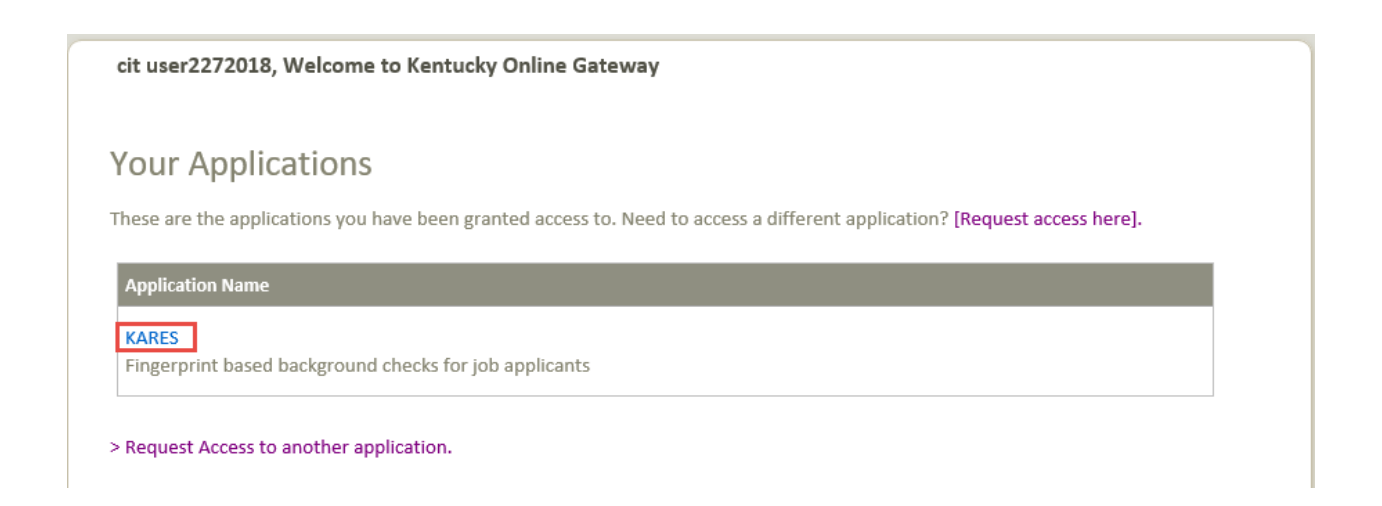